## **Direct Purchase Invoice**

Last Modified on 03/02/2022 2:36 pm CST

Direct Purchase invoicing updates inventory Amount On Hand, creates unpaid bill, updates costs and affects the General Ledger.

- 1. Navigate to Accounting / Inventory / Purchase Invoicing.
- 2. Select Add on the Select a Purchase Invoice window.
- 3. Choose the vendor and then **Select**.
- 4. On the Add a Purchase Invoice window, enter the Invoice # from the vendor's Invoice.
- 5. Select the Invoice Date and Due Date.
- 6. Choose the Direct tab, and double-click the Product Name column heading.
- 7. On the *Select Products* window, choose the necessary department. Double-click the desired products or select the **Arrow** icon(s) to add products to the grid on the bottom of the window. Enter the *Quantity* and select **Done**.
- 8. On the *Add a Purchase Invoice* window, choose the *Price By* method. Enter the *\$/Unit* of the product or the *\$Total* value of the line item.
- 9. Enter the Freight amount if applicable. From the drop-down, select Actual \$/Unit, Actual Total\$, Estimated \$/Unit, or Estimated Total\$. If using an estimated option, double-click in the Freight Vendor field and choose the vendor. Select Apply Freight to distribute the cost.
- 10. Select **Save** to save the Purchase Invoice and create an unpaid bill for the vendor. **Note:** It is possible to have a combination of *Direct* and *From Receipt* products on the same Purchase Invoice.